# Manual de Utilização de Certificados Digitais

## **Microsoft Outlook 2007**

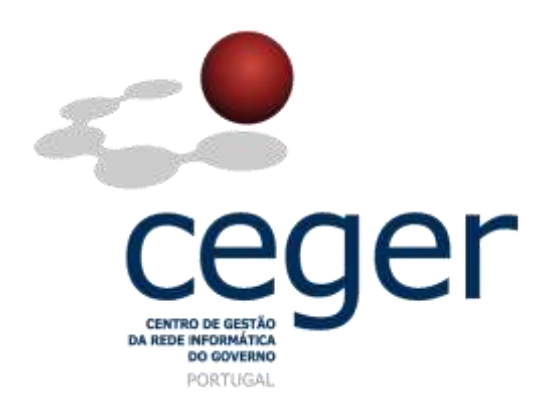

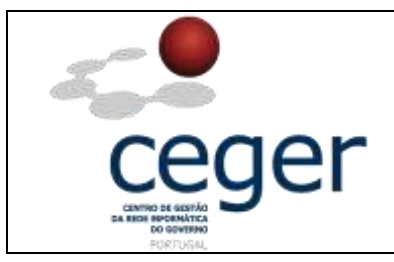

#### Manual de Utilização de Certificados Digitais no Microsoft Outlook 2007

#### CONTROLO DOCUMENTAL

| REGISTO DE MODIFICAÇÕES |            |                                   |                                                                        |        |  |  |
|-------------------------|------------|-----------------------------------|------------------------------------------------------------------------|--------|--|--|
| Versão                  | Data       | Motivo da Modificação             |                                                                        |        |  |  |
| 1.9                     | 08/02/2013 | Atualização do conteúdo do manual | Atualização do conteúdo do manual de suporte para Microsoft Word 2003. |        |  |  |
|                         |            |                                   |                                                                        |        |  |  |
|                         |            |                                   |                                                                        |        |  |  |
|                         |            |                                   |                                                                        |        |  |  |
| PREPA                   | RADO       | REVISTO                           | APROVADO                                                               | ACEITE |  |  |
| DUS/RS                  |            |                                   |                                                                        |        |  |  |
|                         |            |                                   |                                                                        |        |  |  |
|                         |            |                                   |                                                                        |        |  |  |
|                         |            |                                   |                                                                        |        |  |  |

| DISTRIBUIÇÃO DO DOCUMENTO  |              |      |  |  |  |  |  |  |
|----------------------------|--------------|------|--|--|--|--|--|--|
| Nome Departamento Entidade |              |      |  |  |  |  |  |  |
| CERTIFICACAO               | CERTIFICACAO | ECCE |  |  |  |  |  |  |
|                            |              |      |  |  |  |  |  |  |
|                            |              |      |  |  |  |  |  |  |
|                            |              |      |  |  |  |  |  |  |
|                            |              |      |  |  |  |  |  |  |
|                            |              |      |  |  |  |  |  |  |
|                            |              |      |  |  |  |  |  |  |

| VALIDADE E LOCALIZAÇÃO DO DOCUMENTO |                  |                 |  |  |  |
|-------------------------------------|------------------|-----------------|--|--|--|
| Versão                              | Entrada em vigor | Válido até      |  |  |  |
| 1.9                                 | 08/02/2013       | Próxima Revisão |  |  |  |
|                                     |                  |                 |  |  |  |
| Localização do Documento            |                  |                 |  |  |  |

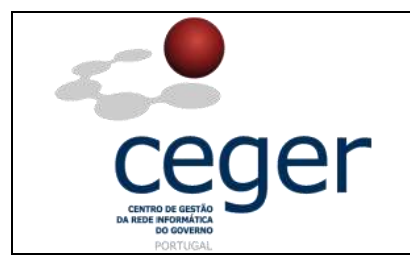

## Índice

| 1. Objetivo                                                            | . 4 |
|------------------------------------------------------------------------|-----|
| 2. Âmbito e Dever de Leitura                                           | . 4 |
| 3. Arquivo e Publicação                                                | . 4 |
| 4. Referências                                                         | . 4 |
| 5. Configurar o Ms Outlook para utilizar Certificados Digitais         | . 5 |
| 6. Utilizar Certificados para Assinar Mensagens de Correio Eletrónico  | . 9 |
| 7. Utilizar o Outlook para ler Mensagens de Correio Eletrónico Assinad | as  |
| Digitalmente                                                           | 12  |

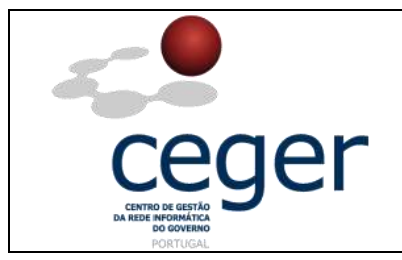

#### 1. Objetivo

Este manual tem como objetivo servir de guia aos utilizadores que vão utilizar certificados digitais emitidos pela *ECCE* para assinar correio eletrónico, ou cifrar mensagens de correio enviadas através do *Microsoft Outlook*. Em especial, neste manual é abordada a configuração do *Outlook*, descrevendo os passos a seguir para assinar correio eletrónico.

#### 2. Âmbito e Dever de Leitura

O âmbito deste documento é a utilização de certificados emitidos pela *Entidade Certificadora Comum do Estado* para assinar e cifrar correio eletrónico através do cliente de correio *Microsoft Outlook*. Este manual <u>deverá ser lido e conhecido por todos os utilizadores de certificados digitais</u> que utilizem a aplicação acima referida.

### 3. Arquivo e Publicação

Este documento faz parte do repositório de documentação existente no *site* da *ECCE* em <u>http://www.ecce.gov.pt/suporte/manuais.aspx</u>, encontrando-se disponível em formato eletrónico para *download*. A responsabilidade pela manutenção, publicação e aprovação deste manual é da *Entidade Certificadora Comum do Estado*.

#### 4. Referências

Manual de Utilização de Certificados Digitais no Microsoft Outlook 2007.

MN008-CDMO2007.PDF

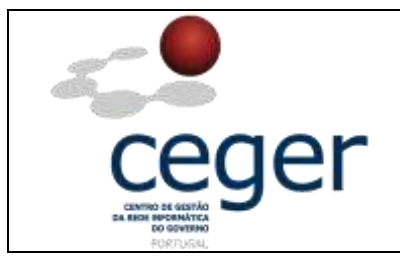

### 5. Configurar o Ms Outlook para utilizar Certificados Digitais

1. Para proceder à configuração de uso de certificados, escolher a opção *Ferramentas/Centro de Fidedignidade* na Barra de Ferramentas da aplicação.

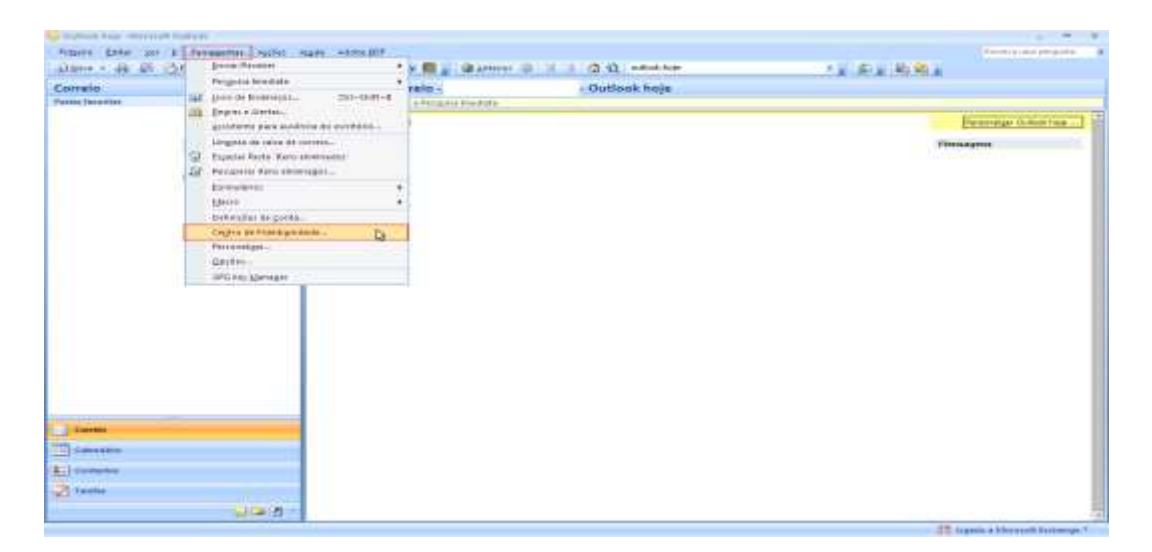

2. Escolher a opção *Segurança de Correio Eletrónico*, e no painel do lado direito. Clicar no botão *Definições*.

| 2000                                                                                                    | Centro de Hidedignidade                                                         |
|----------------------------------------------------------------------------------------------------|---------------------------------------------------------------------------------|
| Pabricantes Fidedignos<br>Supiementos<br>Opções de Prinacidade<br>Begurariça de Climeio Biedridencem<br>Processamento de Anexos | Contess electronico encligitade                                                 |
| Transferáncia Automatica<br>Gegurança de Marcol<br>Acesso Programático                                                          | IDe Digitas (Certificados)                                                      |
|                                                                                                    | E Permitir scripts ene Pastas Perlegadas<br>Permitir conpts ene Pastas Publicas |
|                                                                                                    | OK Cancelar                                                                     |

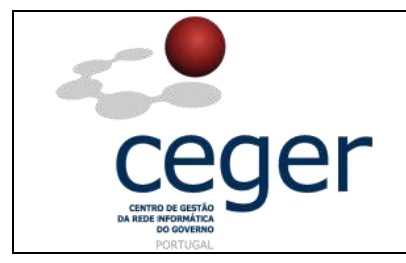

**3.** As opções possíveis são: *Certificado de assinatura* e *Certificado de encriptação*, respeitantes a *Certificados e algoritmos* na caixa de diálogo. Escolher, separadamente, a opção *Escolher* para cada um dos certificados.

| Alterar definições de segurar                                                   | ıça                                              | × |
|---------------------------------------------------------------------------------|--------------------------------------------------|---|
| Preferências de definições de segura<br>Nome das definições de <u>s</u> eguranç | nça                                              | _ |
|                                                                                 |                                                  | ~ |
| Eormato de criptografia:                                                        | S/MIME                                           | ~ |
| 🖌 Predefinição de segurança par                                                 | a este formato de mensagem criptográfica         |   |
| 🔽 Predefinição de segurança                                                     | a para todas as <u>m</u> ensagens criptográficas |   |
| Rót <u>u</u> los de segurança                                                   | Novo Eliminar Palavra-passe                      |   |
| Certificados e algoritmos                                                       |                                                  |   |
| Certificado de assinatura:                                                      | Escol <u>h</u> er                                | ] |
| Algoritmo hash:                                                                 |                                                  |   |
| Certificado de encriptação:                                                     | Escolher                                         | ] |
| Algoritmo de encriptação;                                                       | ✓                                                |   |
| Enviar estes certificados com r                                                 | nensagens assinadas                              |   |
|                                                                                 | OK Cancelar                                      |   |

 Selecionar os certificados de assinatura e encriptação apropriados (*Nota*: antes de ser selecionado o certificado, verificar se o endereço de correio corresponde ao da conta de correio eletrónico pretendida).

| Seleccionar certificado               |                                 | ?×       |
|---------------------------------------|---------------------------------|----------|
| Seleccione o certificado que pretende | e utilizar.                     |          |
| Emitido para                          | E Objectivos a que se de        | Nome     |
|                                       | ECCE Correio electrónico seguro | Nenhu    |
| СК<br>СК                              | Cancelar <u>V</u> er certific   | ><br>ado |

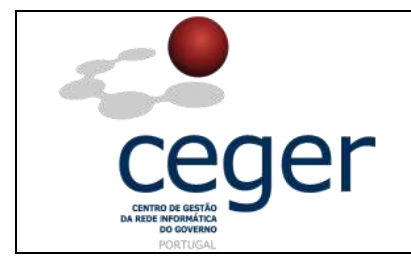

**5.** É possível verificar o conteúdo do certificado, escolhendo a opção *Ver certificado*, no separador *Detalhes*.

| Seleccionar certificado               |           |                               | ?×    |
|---------------------------------------|-----------|-------------------------------|-------|
| Seleccione o certificado que pretende | utilizar. |                               |       |
| Emitido para                          | E         | Objectivos a que se de        | Nome  |
| 223                                   | ECCE      | Correio electrónico seguro    | Nenhu |
| < CK                                  |           | Cancelar <u>V</u> er certific | ado   |

| Certific | ado:                                                                                                    |                        | 2 🗙 |  |  |  |  |
|----------|----------------------------------------------------------------------------------------------------|------------------------|-----|--|--|--|--|
| Geral    | Detalhes Caminho da c                                                                                                    | certificação Confiança |     |  |  |  |  |
| Mostra   | ar: <todos></todos>                                                                                                    | ~                      |     |  |  |  |  |
| Car      | npo                                                                                                    | Valor                  | ^   |  |  |  |  |
|          | Valor         Políticas de certificados         1.3.6.1.5.5.7.1.3         Pontos de distribuição da CRL         Pontos de distribuição da CRL         Restrições de base |                        |     |  |  |  |  |
|          | Multização de chaves       Nao-repudiação (40)         Algoritmo de impressão digital       sha1         Impressão digital       68 01 79 1f d8 37 7c 07 e6 a7           |                        |     |  |  |  |  |
| Não-     | Não-repudiação (40)                                                                                                    |                        |     |  |  |  |  |
|          | <u>E</u> ditar propriedades <u>C</u> opiar para ficheiro                                                                                                    |                        |     |  |  |  |  |
|          |                                                                                                    | ОК                     |     |  |  |  |  |

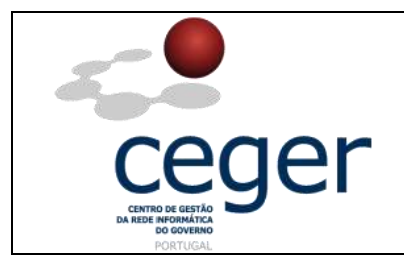

6. Após a adição dos certificados, verificar se o *Algoritmo Hash* e o *Algoritmo de Encriptação* possuem os valores, SHA1 e 3DES respetivamente.

| Alterar definições de segura                      | nça                                              | $\mathbf{X}$ |  |  |  |  |  |
|---------------------------------------------------|--------------------------------------------------|--------------|--|--|--|--|--|
| Preferências de definições de segura              | Preferências de definições de segurança          |              |  |  |  |  |  |
| Nome das definições de <u>s</u> eguranç           | Nome das definições de <u>s</u> egurança:        |              |  |  |  |  |  |
| As minhas definições de S/MIME                    |                                                  | ~            |  |  |  |  |  |
| Eormato de criptografia:                          | S/MIME                                           | ~            |  |  |  |  |  |
| 🗹 Predefinição de segurança pa                    | ra este formato de mensagem criptográfica        |              |  |  |  |  |  |
| Predefinição de seguranç                          | a para todas as <u>m</u> ensagens criptográficas |              |  |  |  |  |  |
| Rót <u>u</u> los de segurança                     | Novo Eliminar Palavra-passe.                     | ]            |  |  |  |  |  |
| Certificados e algoritmos                         |                                                  |              |  |  |  |  |  |
| Certificado de assinatura:                        | Escolher                                         |              |  |  |  |  |  |
| <u>A</u> lgoritmo hash:                           | SHA1                                             |              |  |  |  |  |  |
| Certificado de encriptação:                       | Escolher                                         |              |  |  |  |  |  |
| Algoritmo de encriptação:                         | 3DES 💌                                           |              |  |  |  |  |  |
| Enviar estes certificados com mensagens assinadas |                                                  |              |  |  |  |  |  |
|                                                   | OK Cancela                                       | r            |  |  |  |  |  |

 Adicionados os certificados para segurança de correio eletrónico, deverá ainda ser colocado um visto nas caixas de *Correio Eletrónico Encriptado*, como mostra a figura seguinte.

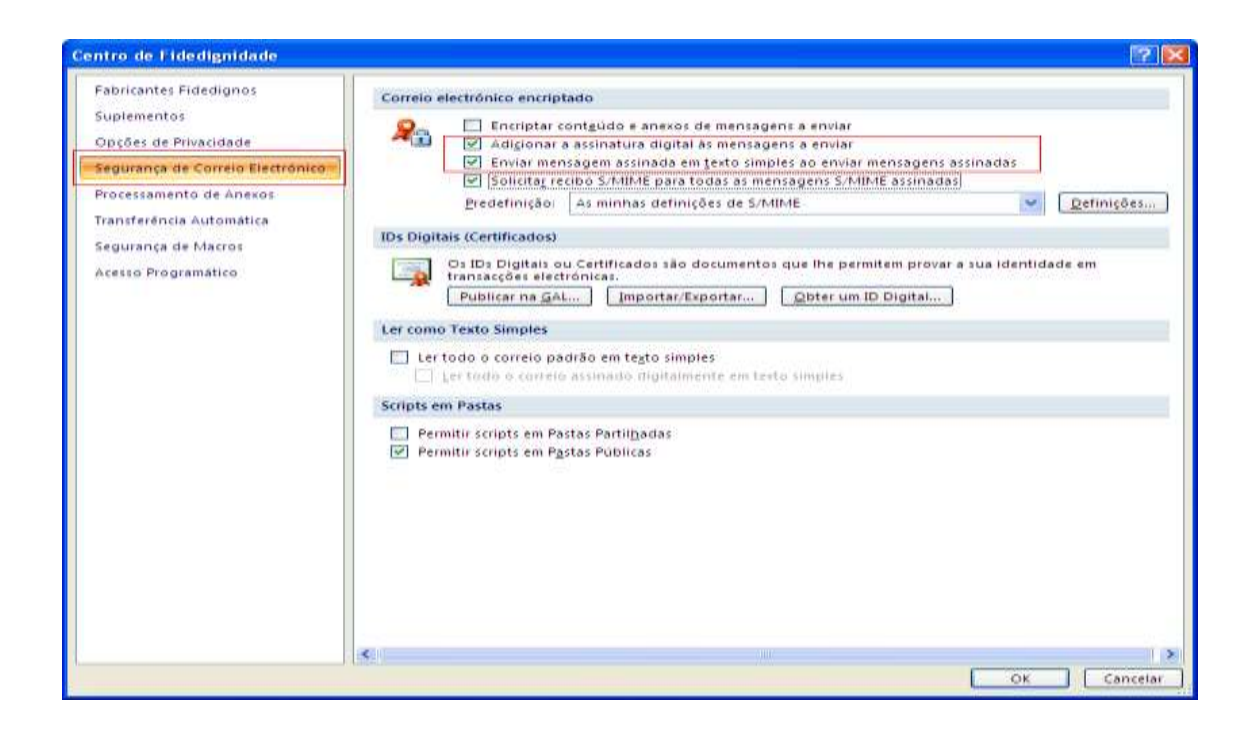

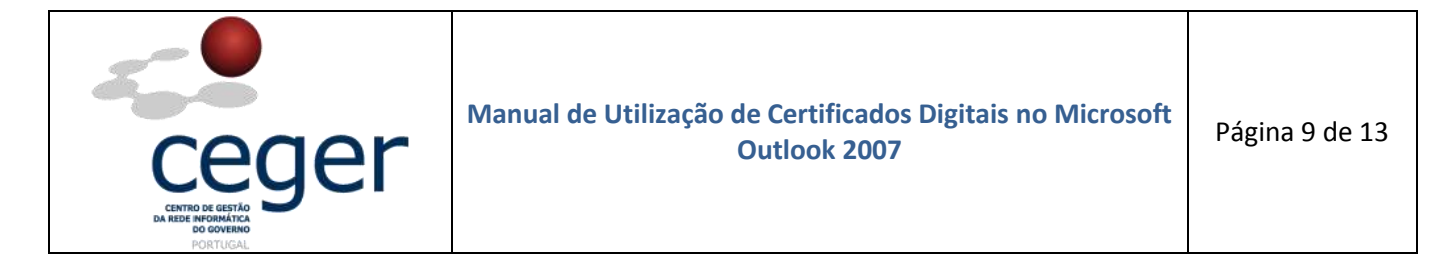

8. Após a configuração dos certificados e respetivos algoritmos, os botões de assinatura e encriptação são adicionados, de forma automática, na barra de ferramentas da nova mensagem.

| (Cn) 6             | Sun Sun                                    | nome - Mensagem ( | HTML)                         | ×                         |
|--------------------|--------------------------------------------|-------------------|-------------------------------|---------------------------|
| Mensagem           | Inserir Opçães                             | Formatar Texto    |                               | 18(4)                     |
| Area de Transferán | N Z S III I<br>A Z S III I<br>Texto Basico |                   | Dar<br>Seguimento -<br>Opc6et | Citografia<br>Uniteration |
| Enviar Ec          |                                            |                   |                               |                           |
| Assunto            |                                            |                   |                               | 175                       |
| com as melhares    | er                                         |                   |                               |                           |

### 6. Utilizar Certificados para Assinar Mensagens de Correio Eletrónico

 Numa nova mensagem de correio eletrónico, pode-se escolher *Opções* e ou ativar o botão *Assinar a mensagem digitalmente*, na barra de ferramentas. Clicar no botão *Definições de Segurança*.

| Opções     | de mensagem                       |                            |           |                        |                   | ? 🔀             |
|------------|-----------------------------------|----------------------------|-----------|------------------------|-------------------|-----------------|
| Definições | : da mensagem                     | Segur                      | ança      |                        |                   |                 |
|            | Importância: Normal               | <ul> <li>Sector</li> </ul> | Alterar c | lefinições de s        | egurança para est | a mensagem.     |
|            | Confidencialidade: Normal         | <u>~</u> 3€                | Definiç   | ões de s <u>eg</u> uri | ança              |                 |
| Opções de  | e voto e registo                  |                            |           |                        |                   |                 |
| (218)      | Utilizar botões de voto:          |                            |           |                        |                   | ~               |
| -          | Pedir um recibo de entreg         | a para esta mensa          | aem       |                        |                   |                 |
|            | Pedir um recibo de leitura        | para esta mensag           | em        |                        |                   |                 |
| Opções de  | e entrega                         |                            |           |                        |                   |                 |
| (Careera)  | 📃 En <u>v</u> iar respostas para: |                            |           |                        |                   | leccionar nomes |
| ~~         | Não entregar a <u>p</u> tes de:   | Nenhum                     | ~         | 0:00                   | ~                 |                 |
|            | Expira em:                        | Nenhum                     | ~         | 0:00                   | ~                 |                 |
|            | For <u>m</u> ato de anexos:       | Predefinido                | ~         |                        |                   |                 |
|            | Codificação:                      | Selecção automá            | tica      |                        | ~                 |                 |
| Cont       | actos                             |                            |           |                        |                   |                 |
| Cata       | norias T                          |                            |           |                        |                   | 1               |
| Cate       |                                   |                            |           |                        |                   |                 |
|            |                                   |                            |           |                        |                   |                 |
|            |                                   |                            |           |                        |                   | Fechar          |

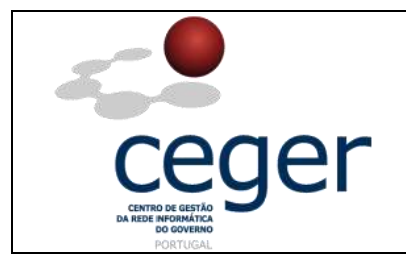

 Utilizar a opção Encriptar conteúdo e anexos das mensagens para usar a função de encriptação; Utilizar a opção Adicionar assinatura digital a esta mensagem para usar a função de assinatura.

| Propriedades de segur                | ança                           |              |
|--------------------------------------|--------------------------------|--------------|
| Encript <u>a</u> r conteúdo e ane    | xos das mensagens              |              |
| 🗹 Adicionar assinatura <u>d</u> igit | al a esta mensagem             |              |
| 🗹 Enviar esta mensage                | em assinada com te <u>x</u> to |              |
| 🗹 P <u>e</u> dir recibo S/MIME       | para esta mensagem             |              |
| Definições de segurança –            |                                |              |
| Definição de <u>s</u> egurança:      |                                |              |
| <automático></automático>            |                                | r definições |
|                                      |                                |              |
| Módulo de políticas:                 | <nenhum></nenhum>              | onfigurar    |
| Classificação:                       |                                |              |
| Marca de privacidade:                |                                |              |
|                                      |                                |              |
|                                      |                                |              |
|                                      |                                |              |
|                                      |                                |              |
|                                      | ОК                             | Cancelar     |

**3.** Clicar no botão *Alterar definições* para modificar os certificados de assinatura e de encriptação.

| Alterar definições de segurança                                                                                      |                    |    |                   |
|----------------------------------------------------------------------------------------------------|--------------------|----|-------------------|
| Preferências de definições de segurança<br>Nome das definições de <u>s</u> egurança:                                 |                    |    |                   |
| <personalizar de="" definição="" seguranç<="" th=""><th>a para a mensagem&gt;</th><th></th><th>~</th></personalizar> | a para a mensagem> |    | ~                 |
| Eormato de criptografia:                                                                                             | S/MIME             |    | ~                 |
|                                                                                                    |                    |    | Palavra-passe     |
| Certificados e algoritmos                                                                                            |                    |    |                   |
| Certificado de assinatura:                                                                                           |                    |    | Escol <u>h</u> er |
| <u>A</u> lgoritmo hash:                                                                                              | SHA1               | ~  |                   |
| Certificado de encriptação:                                                                                          |                    |    | Es <u>c</u> olher |
| Algoritmo de encriptação:                                                                                            | 3DES               | ~  |                   |
| Enviar estes certificados com mens                                                                                   | agens assinadas    |    |                   |
|                                                                                                    |                    | ОК | Cancelar          |

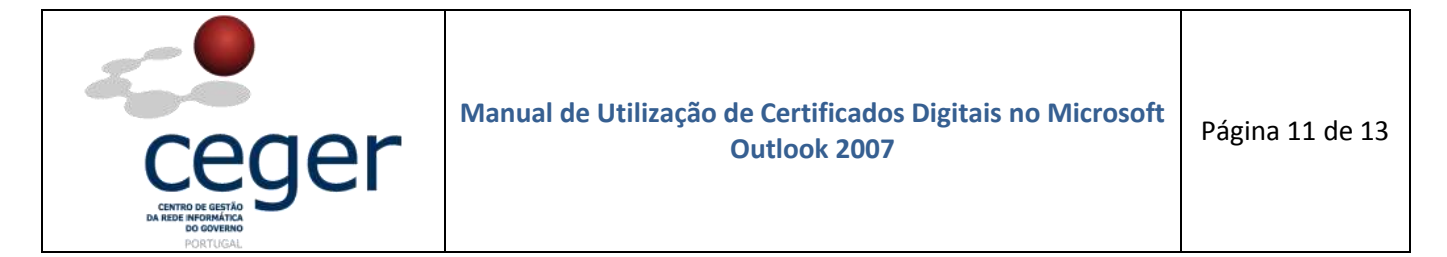

**4.** Clicar no botão **Send/Enviar**. Surge a caixa de autenticação do *SmartCard*, solicitando o *PIN*.

| 📭 🖬 🤊 🙂 🗯 👻 🕴 Teste de assinatura electronica email Mensagem (HTM          |                           |
|----------------------------------------------------------------------------|---------------------------|
| Mensagem Inserir Opções Formatar Texto                                     | (60)                      |
| Colar<br>Colar<br>Area de Transferên                                       | Ortografia<br>Verificação |
| Da           Enviar           Ec                                           |                           |
| Assynto: Teste de assinatura electronica email.                            |                           |
| Teste de assinatura electrónica de email.<br>Com os melhores cumprimentos. |                           |
|                                                                            | 442                       |

5. Introduzir o PIN. Clicar, posteriormente, no botão de OK.

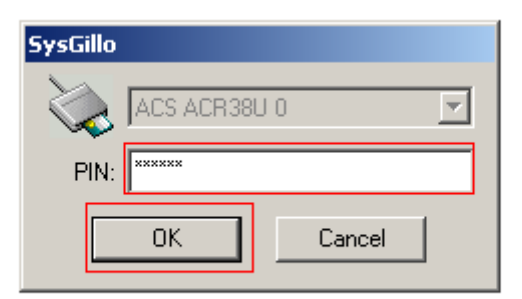

6. Introduzir novamente o PIN. Clicar, posteriormente, no botão de OK.

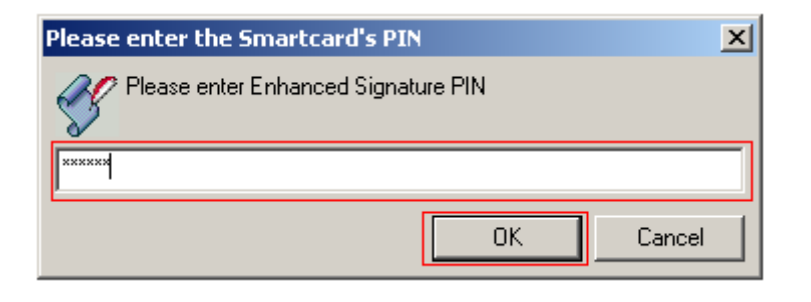

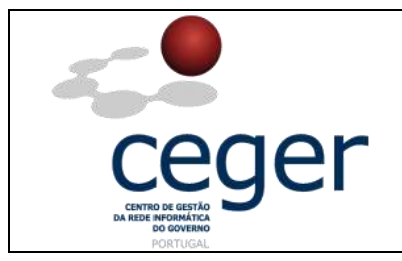

### 7. Utilizar o Outlook para ler Mensagens de Correio Eletrónico Assinadas Digitalmente

**1.** Na mensagem de correio eletrónico assinada, existe um ícone do lado esquerdo no painel de leitura.

| Ananaa<br>Manaa<br>Responder<br>Responder a<br>Responder         | arm               | ar 2 - S Correio Publicitario<br>Isto solicitado -                                                                                                    | Mensagem (HTML)     Categorizar -     Dar Seguimento -     Marcar Como Não Uda     Obcônto 12                                           | (dPA)<br>Localizar | Enviar para<br>o disensite<br>Onerviete | 1         |
|------------------------------------------------------------------|-------------------|----------------------------------------------------------------------------------------------------|----------------------------------------------------------------------------------------------------|--------------------|-----------------------------------------|-----------|
| Esta mensagen<br>Dei<br>Parai<br>Co<br>Assunto:<br>Assinada Pori | t fol envlada con | t Importância 'Alfa'.                                                                                                    |                                                                                                    | Envlada:           | qui 07-04-20                            | A11 20:13 |
| - t.tenzagam                                                     | Assinatura c      | ligital: välida                                                                                                    |                                                                                                    | 3                  |                                         | 1         |
| *                                                                | Assinada Por:     | Desger, gov, pt<br>Desger, gov, pt<br>A assinatura digital nesta mens<br>Para mais informações cobre o<br>digitalmente a mensagem, cliqu<br>suver erros no cor, elec, accinado | egem é 'Válida' e 'Pidedigna'.<br>certificado utilizado para assina<br>e em 'Detalhes'.<br>Detalhes<br>o digital, antes de abrir a meg. | ,                  |                                         |           |
|                                                                  | ,t                |                                                                                                    |                                                                                                    |                    |                                         |           |

2. Surge a janela das definições da *Assinatura Digital*, abrindo a mensagem assinada. Clicar no botão de *Detalhes*.

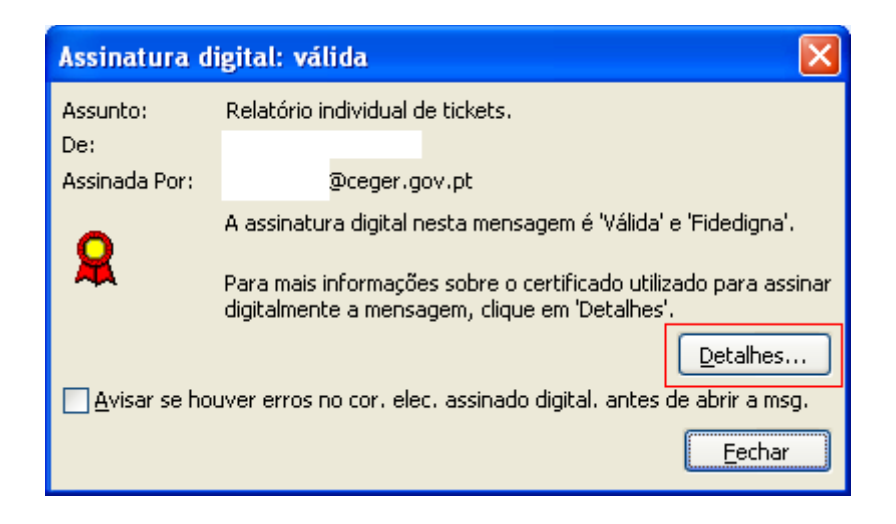

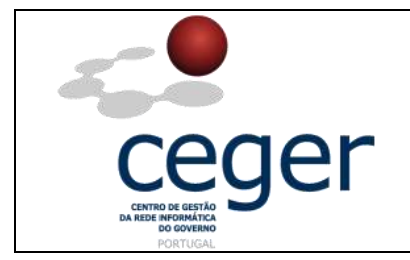

**3.** Na janela de *Propriedades de segurança de mensagem* pode visualizar-se informação complementar acerca do certificado.

| Propriedades de segurança de mensagens                                                                                                    |  |  |
|----------------------------------------------------------------------------------------------------|--|--|
| Assunto: Relatório individual de tickets.                                                                                                    |  |  |
| As mensagens podem conter camadas de assinatura digital e de encriptação. Cada<br>camada de assinatura digital pode conter várias assinaturas. |  |  |
| Camadas de segurança                                                                                                    |  |  |
| Seleccione uma camada abaixo para ver a respectiva descrição.                                                                                  |  |  |
| Assunto: Relatório individual de tickets.                                                                                                    |  |  |
| Camada de assinatura digital                                                                                                    |  |  |
| Assidance.                                                                                                    |  |  |
|                                                                                                    |  |  |
|                                                                                                    |  |  |
|                                                                                                    |  |  |
|                                                                                                    |  |  |
|                                                                                                    |  |  |
| Descrição:                                                                                                    |  |  |
| OK: MensagemAssinada .                                                                                                    |  |  |
|                                                                                                    |  |  |
|                                                                                                    |  |  |
| Clique num dos seguintes botões para ver mais informações ou fazer alterações na<br>camada seleccionada:                                       |  |  |
| Editar fidedignidade Ver detalhes Confiar na aut. certificação                                                                                 |  |  |
| Avisar se houver erros no correio electr. assinado digitalmente.                                                                               |  |  |

**4.** Na janela da assinatura digital, clicar no botão de *Fechar* para voltar ao corpo da mensagem de correio eletrónico.

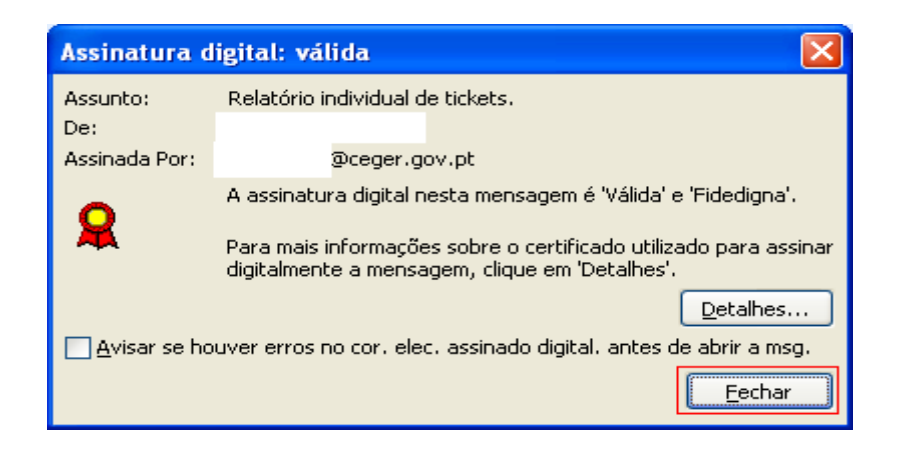